### How to Find a Doctor and Compare Costs

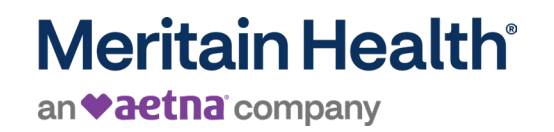

Log into your member portal on the mobile app or desktop.

## 2

Select 'Benefits' and then click 'View all' at the top right of your screen.

| pulse                                                 |  |  |  |  |
|-------------------------------------------------------|--|--|--|--|
| EMAIL OR USERNAME                                     |  |  |  |  |
| PASSWORD 10                                           |  |  |  |  |
| SIGN IN                                               |  |  |  |  |
| Create Account   Forgot Password?<br>Forgot Username? |  |  |  |  |

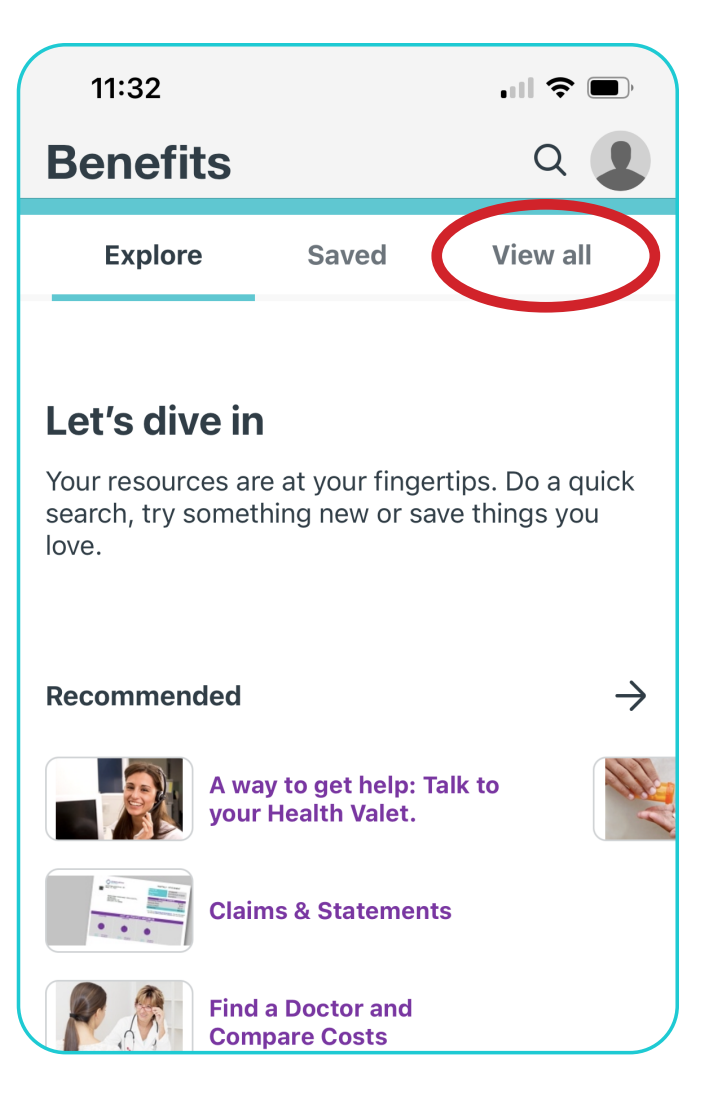

### 3 Scroll down and select 'Find a Doctor and Compare Costs.' Then, click (START NOW.'

| Coronavirus (COVID-19)                                    |
|-----------------------------------------------------------|
| Employer Benefits Learning New Things                     |
| Find a Doctor and<br>Compare Costs<br>Learning New Things |

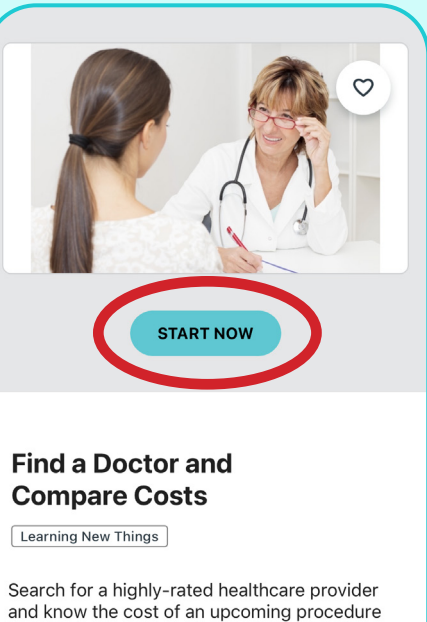

To begin your search, click the purple search icon.

5

Enter the state, city, or zip code of your provider or facility.

before you go.

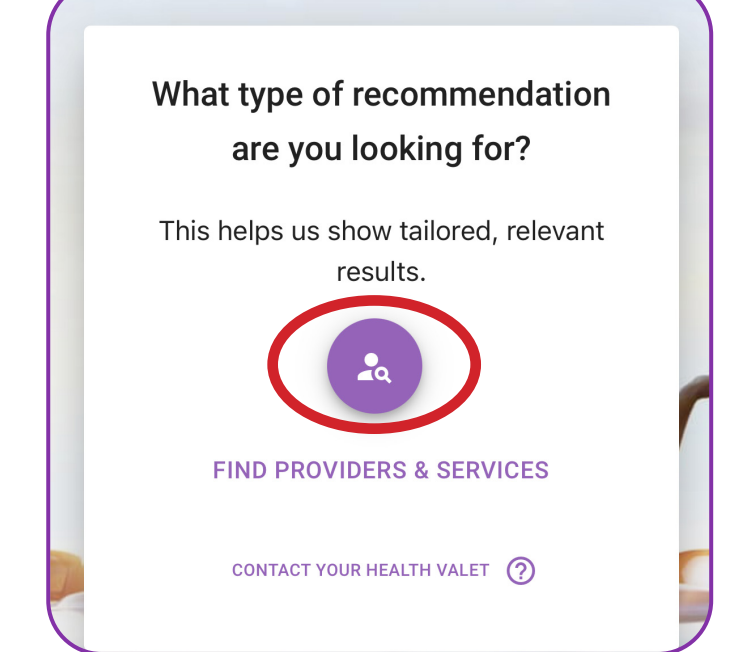

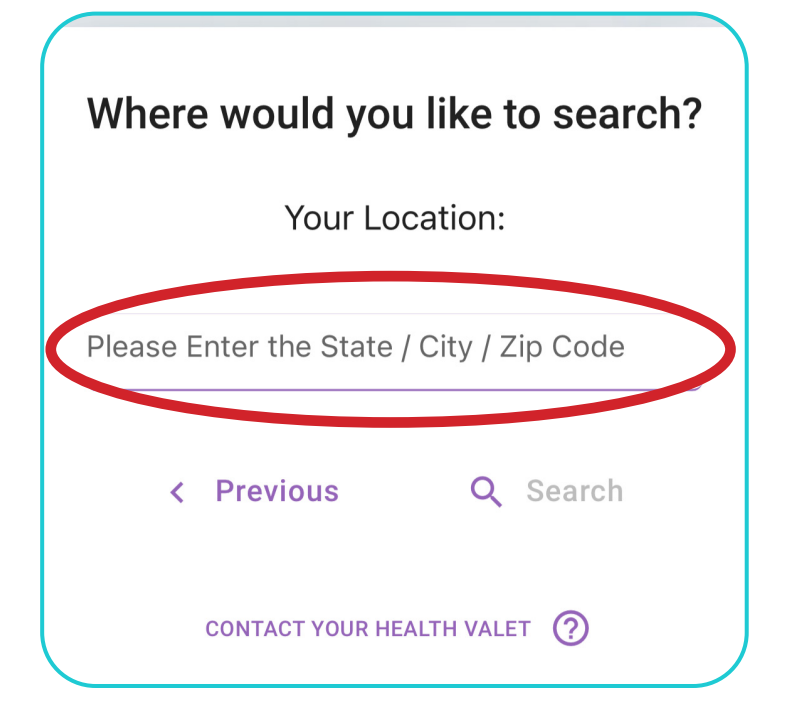

# 6 Enter the provider/facility/specialty into the search bar. Click 'Search.'

| Where                 | e would yo                           | u like to search?                                    |
|-----------------------|--------------------------------------|------------------------------------------------------|
|                       | Your Lo                              | ocation:                                             |
| Please El<br>Plymou   | nter the State / C<br>th, MN, USA    | tity / Zip Code                                      |
| Enter cat<br>Ambur, - | egory: Name / Cli<br>Jennifer Heisei | nic / Facility / Speciality<br>r, MD - Plymouth , MN |
| <                     | Previous                             | Q Search                                             |
|                       | CONTACT YOUR H                       | EALTH VALET                                          |

# Your search results will load onto your screen. Here you can find:

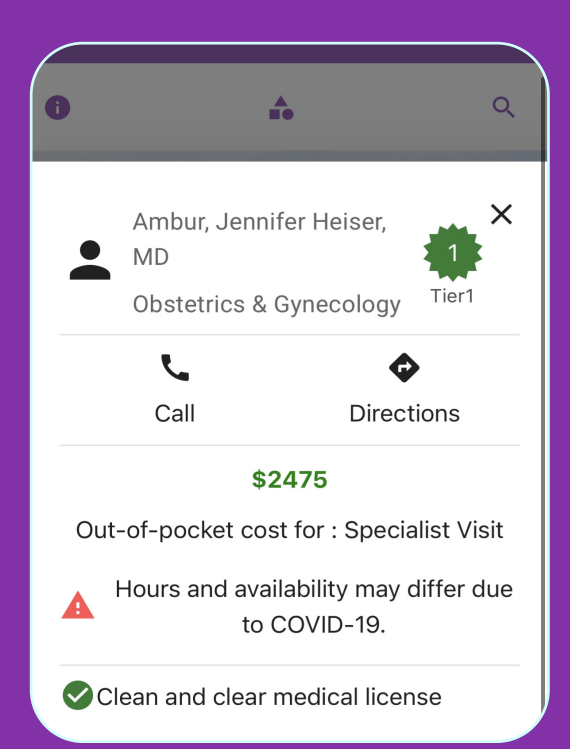

Tier of facility or provider

Out-of-pocket cost

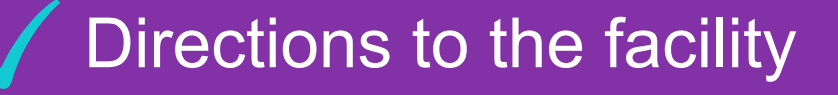

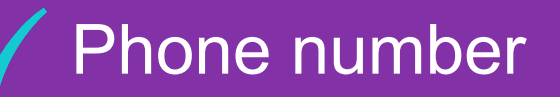

8

#### To compare costs of other providers, click the 'X' in the top right.

9

Then, click 'MAP' to view other providers or facilities.

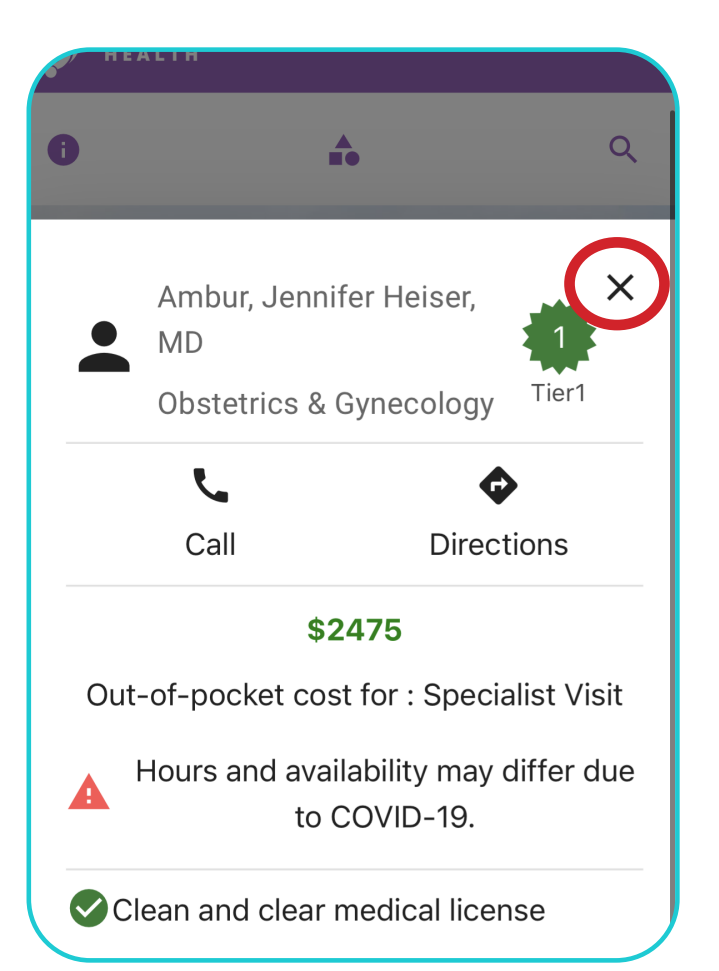

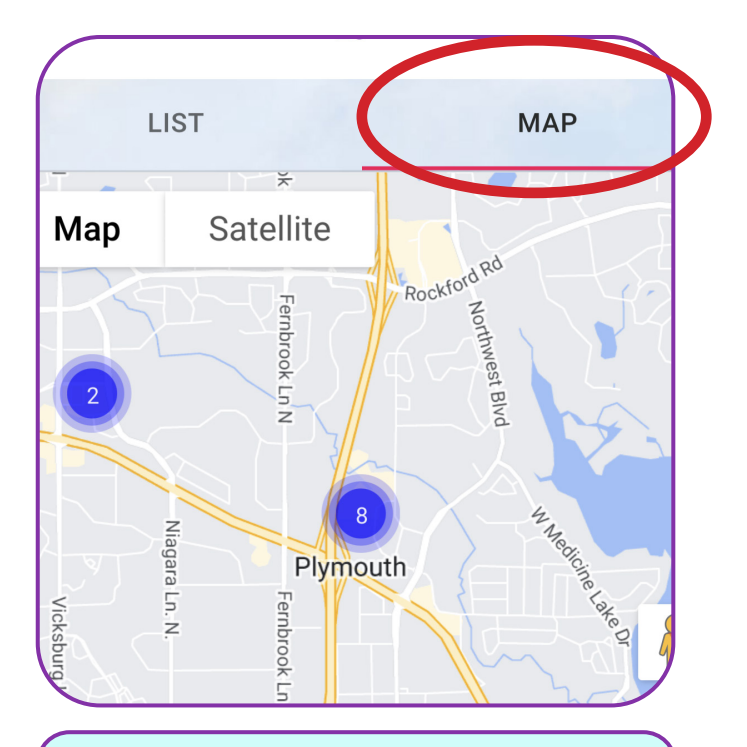

Note, if you are using your desktop, the map will automatically appear on your screen.

# **10** Click on the purple circle. Then, click on each provider or facility for more details.

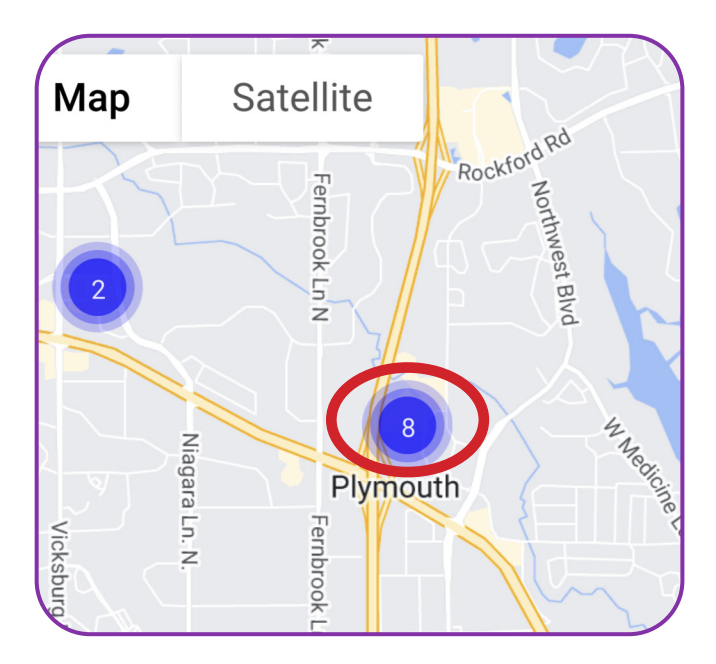

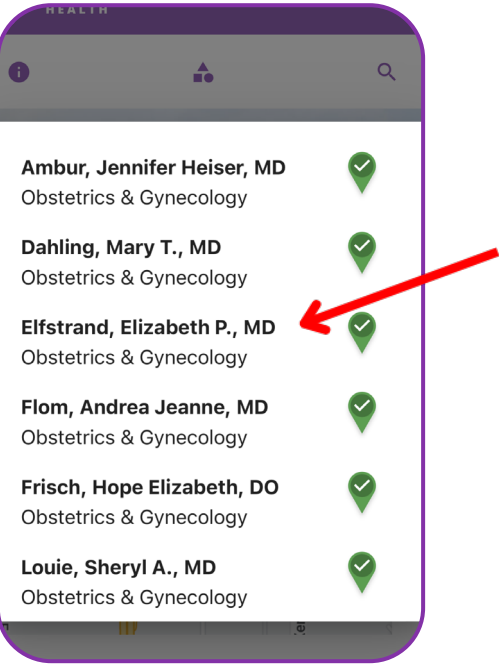

### Still have questions?

#### Contact your Health Valet by email or phone:

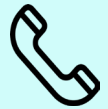

800-606-3564

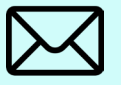

healthvalet@simplepayhealth.com

Follow us on social:

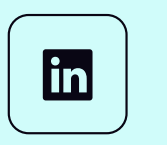

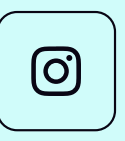

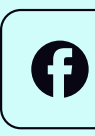

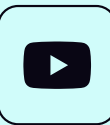